# **SWEDBANK**

## Step 1

Log in to your Swedbank online banking.

### Step 2

Go to the "Investments" section and select "Corporate Actions, Offers".

#### Step 3

Select the bond you are interested in ("Summus Capital") from the menu of currently available public offers.

#### Step 4

Fill in the subscription form indicating the number of bonds you wish to purchase.

#### Step 5

Review and submit the form and await confirmation from the bank.

#### Step 6

Follow any additional steps as instructed by Swedbank.